| Те            | ch T              | ips                 |            |                     |                      |                        | <i>&gt;</i>                                    |
|---------------|-------------------|---------------------|------------|---------------------|----------------------|------------------------|------------------------------------------------|
| NLIS          | DATABASE          |                     |            |                     |                      | Id                     | National Livestock<br>lentification System Ltd |
| Agent<br>AQIS | AQIS Plant<br>ERP | Exporter<br>Feedlot | LPA<br>NRS | Police<br>Processor | Producer<br>Saleyard | State Food<br>SDA/SDAM | SA<br>Third party                              |
| June 20       | 015               |                     |            |                     |                      |                        | 2                                              |

## **Check ERP PIC status**

Related Tech Tips:

Change ERP PIC status, Current status download, ERP PIC history report, PIC and device status codes (full list of status codes)

Regulatory authorities can **assign** one or more 'statuses' to a property's PIC. Some PIC statuses are associated with the Extended Residue Program (ERP). For example, properties with Organochlorine (OC) contamination that are rated 'high-risk' are assigned an [**OC T4**] status.

There are various reasons for checking the ERP PIC status of properties:

- Feedlots and exporters must do this to prepare for the arrival of cattle
- Livestock agents and saleyards must do this to prepare sale catalogues
- Processors must ensure that cattle consigned for slaughter are fit for consumption
- Producers and third parties may want to know whether PIC statuses have been applied to any PICs linked to their database accounts.

To **check** the ERP and other PIC statuses of one or more PICs, run the **ERP PIC status** report.

- Producers and third parties can only run this report for PICs that are linked to their account
- Feedlots, exporters, agents, saleyards and processors can run this report even if the PICs are not linked to their account

<u>Results</u>: If any PICs have cattle with a risk status residing on them, Early Warning (EW) PIC statuses will be disclosed to feedlots and processors, to help them prepare for and manage these cattle on arrival. If there are no high risk PIC statuses assigned to the PIC, the results will indicate 'Clear no test' (meaning that there is no need for the carcase to be tested at slaughter).

Login to the database at www.nlis.com.au

1 Enter your NLIS user ID and password and click **PLogin** 

- 2 Select **Cattle** as the livestock type.
- 3 Select the ERP PIC status report and click FGO

| Which livestock do you want to work with?                                                                                                    | Which report would you like to view or generate?                                                                                                    |  |  |
|----------------------------------------------------------------------------------------------------|----------------------------------------------------------------------------------------------------|--|--|
| I want to work with Cattle                                                                                                    | Report name (Please select)                                                                                                    |  |  |
| What do you want to do today?                                                                                                    | Output type All devices on PIC report<br>Boxed cattle query<br>Deceased livestock on PIC                                                                                                    |  |  |
| I want to (Please select)   (Please select)   (Please select)   Reports   Beast enquiries   Carcase feedback query   Eligible animals   FRP avception enquiry   ERP PIC status   Search the PIC register   Shire ERP enquiry   View large report results | Device query<br>Devices purchased<br>Livestock moved off PIC report<br>Livestock moved onto PIC report<br>View devices on my property<br>Device status<br>Device status<br>Lifetime traceable report<br>Livestock on PIC with a device status<br>LT status check (feedlots) |  |  |
| View my current holdings<br>View my transaction history<br>View/generate all reports                                                                                                    | ERP PIC status                                                                                                    |  |  |

If you cannot see the report on the home page, select **View/generate all reports** and click **Go**. From the ERP group, select **ERP PIC status**, click **Go** and then follow steps 4-5 on page 2.

## **Check ERP PIC status**

4 5 Enter the **PICs** for the properties you wish to check.

Click  $\triangleright$  Go to view the report results on-screen.

| w                                                     | Which report would you like to view or generate? |              |             |                                                                                                    |       |  |  |  |  |  |  |  |  |  |  |
|-------------------------------------------------------|--------------------------------------------------|--------------|-------------|----------------------------------------------------------------------------------------------------|-------|--|--|--|--|--|--|--|--|--|--|
| F                                                     | Report name ERP PIC status                       |              |             |                                                                                                    |       |  |  |  |  |  |  |  |  |  |  |
|                                                       |                                                  |              | _           | If there is too much data to display, you will ge                                                                                                    | et a  |  |  |  |  |  |  |  |  |  |  |
|                                                       | Output type                                      | On-screen    |             | message to View large report results.                                                                                                    |       |  |  |  |  |  |  |  |  |  |  |
|                                                       |                                                  |              |             |                                                                                                    |       |  |  |  |  |  |  |  |  |  |  |
| F                                                     | PIC PICTES                                       | T1           | <b>Λ</b>    | when the <b>DIC(c)</b> in this field and proce the <b>Enter</b> key after each one to start a new line                                                     |       |  |  |  |  |  |  |  |  |  |  |
|                                                       | PICTEST2                                         |              |             |                                                                                                    |       |  |  |  |  |  |  |  |  |  |  |
|                                                       | PICTES                                           | T4           | -           | of the flext rie. Alternatively, paste in an electronic list of ries copied to your clipbod                                                                | ru.   |  |  |  |  |  |  |  |  |  |  |
|                                                       | PICTES                                           | T5           |             | lote: Producers and third parties can run this report for PICs linked to their account.                                                                    |       |  |  |  |  |  |  |  |  |  |  |
|                                                       | DICTES                                           | 16           |             |                                                                                                    |       |  |  |  |  |  |  |  |  |  |  |
|                                                       |                                                  |              |             |                                                                                                    | ► Go  |  |  |  |  |  |  |  |  |  |  |
|                                                       |                                                  |              |             |                                                                                                    |       |  |  |  |  |  |  |  |  |  |  |
| Disp                                                  | laying items                                     | 1 - 20 of 28 |             |                                                                                                    |       |  |  |  |  |  |  |  |  |  |  |
|                                                       | PIC                                              | Program Code | Status code | Status code description                                                                                                    | Valid |  |  |  |  |  |  |  |  |  |  |
| 1                                                     | PICTEST1                                         | EW           | EW1         | This PIC may have devices registered with a status of interest                                                                                             | Yes   |  |  |  |  |  |  |  |  |  |  |
| 2                                                     | PICTEST1                                         | FO           | MC          | Assigned to PICs that have been identified as a source of cattle that have metal contamination.                                                            | Yes   |  |  |  |  |  |  |  |  |  |  |
| 3                                                     | PICTEST1                                         | LPA          | А           | Accredited                                                                                                    |       |  |  |  |  |  |  |  |  |  |  |
| 4                                                     | PICTEST1                                         | NFAS         | А           | Accredited                                                                                                    |       |  |  |  |  |  |  |  |  |  |  |
| 5                                                     | PICTEST1                                         | NLS          | EU2         | This property is eligible to receive non-EU devices which can then, if they satisfy a number of business rules, be set<br>to to EU-Pending (NLS-P) status. |       |  |  |  |  |  |  |  |  |  |  |
| 6                                                     | PICTEST1                                         | OC           | R           | Clear no test                                                                                                    | Yes   |  |  |  |  |  |  |  |  |  |  |
| 7                                                     | PICTEST2                                         | AQ           | AQ          | AQ - Anthrax quarantine. Not for human consumption.                                                                                                    |       |  |  |  |  |  |  |  |  |  |  |
| 8                                                     | PICTEST2                                         | EW           | EW1         | This PIC may have devices registered with a status of interest                                                                                             | Yes   |  |  |  |  |  |  |  |  |  |  |
| 9                                                     | PICTEST2                                         | LPA          | А           | Accredited                                                                                                    |       |  |  |  |  |  |  |  |  |  |  |
| 10                                                    | PICTEST2                                         | NFAS         | A           | Accredited                                                                                                    | Yes   |  |  |  |  |  |  |  |  |  |  |
| 11                                                    | PICTEST3                                         | AQ           | AQ          | AQ - Anthrax quarantine. Not for human const 10 Sedich for Specific Items,                                                                                 |       |  |  |  |  |  |  |  |  |  |  |
| 12                                                    | PICTEST3                                         | ENDO         | E10         | E10 - TEST 1 LOT IN 10 FOR HOLD AL CITCK FILLED BY, TOHOW SLEPS                                                                                            | Yes   |  |  |  |  |  |  |  |  |  |  |
| 13                                                    | PICTEST3                                         | EW           | EW1         | This PIC may have devices registered with a stationary and click Amply                                                                                     |       |  |  |  |  |  |  |  |  |  |  |
| 14                                                    | PICIES13                                         | LPA          | A           | Accreated and CICK Apply.                                                                                                    | res   |  |  |  |  |  |  |  |  |  |  |
| 15                                                    | PICTEST3                                         | NARM         | KV          | pessor's requirements. (i.e. paint mark)                                                                                                    | Yes   |  |  |  |  |  |  |  |  |  |  |
| 16                                                    | PICTEST3                                         | NFAS         | А           | To view the list on one page Accredited Step 1. Select the field to                                                                                        | Yes   |  |  |  |  |  |  |  |  |  |  |
| 17                                                    | PICTEST3                                         | NLS          | EU          | select All Items per page. Inder the European Union Program Code                                                                                           | Yes   |  |  |  |  |  |  |  |  |  |  |
| 18                                                    | PICTEST4                                         | EW           | EW1         | vices registered with a st                                                                                                    | Yes   |  |  |  |  |  |  |  |  |  |  |
| 19                                                    | PICTEST4                                         | LPA          | А           | 20 Accredited Step 2. Enter the text that yo want to find, then click 'Apply'                                                                              | Yes   |  |  |  |  |  |  |  |  |  |  |
| 20                                                    | PICTEST4                                         | NARM         | кv          | All calves in KV lot to be un 20 antibacterial testing. Ident<br>accord 40 essor's requirements. (i.e NARM                                                 | Yes   |  |  |  |  |  |  |  |  |  |  |
| Pag                                                   | Page 1 of 2 1 2 Next page                        |              |             |                                                                                                    |       |  |  |  |  |  |  |  |  |  |  |
| ► Column display Items per page: All Filter by Export |                                                  |              |             |                                                                                                    |       |  |  |  |  |  |  |  |  |  |  |